# intelbras

Guia de instalação

ICR

## intelbras

### ICR

#### Gravador de chamadas

Parabéns, você acaba de adquirir um produto com a qualidade e segurança Intelbras.

O gravador de chamadas é um software desenvolvido para gravação de chamadas em ramais TDM e IP das centrais da linha UnniTI, Impacta 68i/94/140/220/300 e CIP 92200. Os arquivos de áudio são armazenados temporariamente em um SD card (centrais UnniTI e Impacta) e HD SSD (central CIP 92200), conectado na própria central e por meio de um aplicativo com diversos filtros de pesquisa as gravações podem ser reproduzidas em kit multimídia<sup>1</sup>.

## Índice

| 1. Requisitos mínimos                                          | 4  |
|----------------------------------------------------------------|----|
| 1.1. Modelos de PABX suportados                                | 5  |
| 2. Características                                             | 6  |
| 3. Procedimentos para aquisição do produto gravador de chamada | 9  |
| 3.1. Centrais Impacta 94, 140, 220 e 300                       | 9  |
| 3.2. Impacta 68i                                               | 11 |
| 3.3. Central CIP 92200                                         | 13 |
| 3.4. Centrais UnniTI                                           | 15 |
| 4. Instalação                                                  | 16 |
| 4.1. Conexão física                                            | 16 |
| 4.2. Instalação dos programas                                  | 19 |
| 4.3. Licenças                                                  | 20 |
| 5. Configuração do aplicativo                                  | 24 |
| 6. Operação                                                    | 25 |
| 6.1. Gravar chamadas manualmente (centrais UnniTI e Impacta)   | 25 |
| 6.2. Gravar chamadas manualmente (central CIP 92200)           | 25 |
| Termo de garantia                                              | 26 |

## 1. Requisitos mínimos

Os requisitos mínimos de hardware são:

- » Computador:
  - » Processador Dual core (ou outro processador compatível) ou superior;
  - » 2 portas USB disponíveis;
  - » Pelo menos 1 GB de memória RAM;
  - » 1 GB de espaço disponível em disco rígido para instalação dos programas e banco de dados, acrescido ainda da capacidade de informações de áudio que o usuário queira armazenar.

#### Cartão SD (linha Impacta) e MicroSD (linha UnniTI)

- » Tipo SDHC, classe 6 ou superior (cartões micro-SD não são compatíveis);
- » Os cartões homologados para funcionamento são os dos seguintes fabricantes: Kingston, Sandisk, Transcend, Toshiba, Samsung e Panasonic;
- » A capacidade do SD card determinará a quantidade de gravação armazenada.
- » HD SSD (CIP 92200):
- » Disco de estado sólido (SSD) SATA. O HD SSD acompanha a central e armazena arquivos do sistema e gravação de chamada;
- » São disponibilizados 4 GB de disco para armazenamento das gravações de chamadas, em horas equivale a 135 horas de gravação.
- **Obs.:** » Para não exceder a capacidade do cartão SD ou HD SSD, sugere-se programar um download a cada hora.
  - » Não recomenda-se o uso de cartões micro-SD com adaptadores para a solução de gravação ICR da linha Impacta.
  - » Para as centrais Impacta, utilizar um cabo USB de até 5 metros entre o computador e a placa CPU da Impacta para coleta das gravações. Esse cabo poderá ser um mini-USB tipo B ou um mini-USB padrão.

Os requisitos mínimos de software são:

- » Firebird com versão 2.5 (Incluso no instalador);
- » Sistema operacional Windows<sup>®</sup> Vista, Windows<sup>®</sup> 7 (32 e 64 bits), Windows<sup>®</sup> 8 e 8.1, Windows<sup>®</sup> 10 e Windows<sup>®</sup> 11;

- » Centrais Impacta (94,140, 220 e 300):
  - » PABX versão 3.18.08 ou superior;
  - » Programador web 1.4.1 ou superior;
  - » ICTI Manager 3.2.18 ou superior;
  - » Licença de uso (a capacidade de canais de gravação do gravador de chamadas é de 1 a 8 canais e depende da quantidade de licenças adquiridas).
- » Central Impacta 68i:
  - » PABX versão 3.22.00 ou superior;
  - » Programador web 2.00.24 ou superior;
  - » ICTI Manager 3.2.41 ou superior;
  - » Licenças de uso (a capacidade de canais de gravação do gravador de chamadas é de 1 a 8 canais e depende da quantidade de licenças adquiridas, sendo 4 licenças já liberadas em software).
- » CIP 92200:
  - » Versão do sistema 1.06.00 ou superior;
  - » Licença de uso (a capacidade de canais de gravação do gravador de chamadas é de 1 a 30 canais e depende da quantidade de licenças adquiridas);
  - » Aplicativo gravador de chamadas (deve ser baixado no site: www.intelbras.com.br).
- » Centrais UnniTI:
  - » Disponível para todas as versões.
  - » Licença de uso (a capacidade de canais de gravação do gravador de chamadas é de 1 a 8 canais e depende da quantidade de licenças adquiridas).

#### 1.1. Modelos de PABX suportados

- » Impacta 68i
- » Impacta 94
- » Impacta 140
- » Impacta 220
- » Impacta 300
- » CIP 92200
- » UnniTI 2000
- » UnniTI 3000

## 2. Características

- » Grava todos os tipos de ramais:
  - » Centrais Impacta: IP1, analógicos e digitais;
  - » CIP 92200: IP<sup>2</sup> e analógicos.
- » Grava chamadas internas e externas<sup>3</sup>;
- » Faz gravação por comando;
- » Permite conexão com até 140 centrais para leitura dos arquivos de áudio. (ICR a partir da versão 2.0.0).
- » Nas Impactas 94, 140, 220 e 300 a comunicação do SD card pode ser sinalizada por dois LEDs, conforme a figura a seguir:
  - » LD2 ou ON (luz contínua): indica se o SD card está inserido devidamente;
  - » LD3 ou Read (luz piscando): indica se há comunicação da central com o SD card.

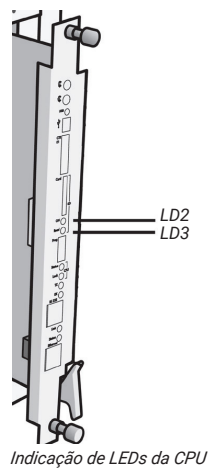

» Na Impacta 68i a comunicação do SD card pode ser sinalizada por três LEDS: LED Status (LD1), LED SD-card (LD2) e LED Read (LD3).

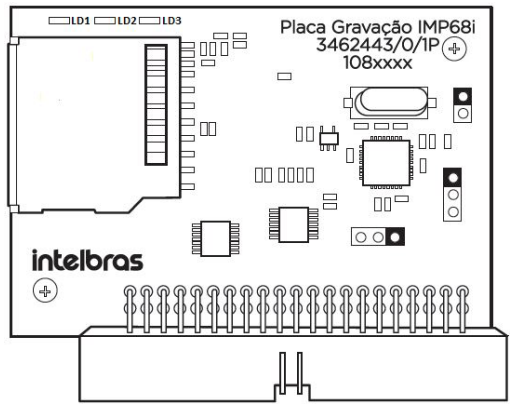

Placa de Gravação Impacta 68i

» Cadência dos LEDs (placa de gravação Impacta 68i)

| Led     | Ação                | Descrição              |
|---------|---------------------|------------------------|
|         | Piscando rápido     | Placa não inicializada |
| Status  | Piscando lentamente | Placa inicializada     |
|         | Apagado             | Placa com defeito      |
| CD Card | Acesso              | Cartão SD inserido     |
| SD Galu | Apagado             | Cartão SD não inserido |
| Read    | Piscando            | Cartão SD em atividade |

#### Importante:

- 1. A placa de gravação Impacta 68i deve ser conectada no slot OPC1 ou OPC2.
- A central Impacta 68i com placa de gravação deverá ser inicializada com a presença do cartão SD e enquanto estiver em funcionamento esse cartão não poderá ser removido.
- <sup>1</sup> Quando o TIP 100 e o ATA 2210T (ambos versão 1.3.8 ou superior) estiverem na mesma LAN e com a facilidade Economia de canal habilitada no PABX, as chamadas internas entre esses ramais IP não serão gravadas, pois o áudio não passará pelo PABX. Para que essas chamadas sejam gravadas, será necessário desabilitar a facilidade Economia de canal.
- <sup>2</sup> Quando os terminais IP Intelbras estiverem na mesma LAN e com a facilidade Permitir reinvites habilitada na configuração de ramal SIP no PABX, as chamadas internas entre esses ramais IP não serão gravadas, pois o áudio não passará pelo PABX. Para que essas chamadas sejam gravadas, será necessário desabilitar a facilidade Permitir reinvites.
- <sup>3</sup> É de total responsabilidade do licenciado ao uso do software informar para os participantes da chamada se esta está sendo gravada. A Intelbras não se responsabiliza pela utilização indevida do gravador, bem como dos arquivos de áudio armazenados. É possível informar que as chamadas estão sendo gravadas através da facilidade DISA (atendimento automático) e/ou dos próprios atendentes da chamada.

## 3. Procedimentos para aquisição do produto gravador de chamada

A aquisição do gravador de chamada ocorrerá por meio dos seguintes passos:

#### 3.1. Centrais Impacta 94, 140, 220 e 300

- 1. Adquirir o cartão SD (ver requisitos de hardware);
- Adquirir licenças com parceiro Intelbras, conforme quantidade de canais de áudio desejado para realizar a gravação;

- 3. Informar o ID do cartão SD, conforme procedimento a seguir:
  - » Conecte o cartão SD na placa CPU e acesse o programador web da central com login e senha previamente cadastrados (o padrão de fábrica é login: *admin* e senha: *admin*);
  - » Acesse o menu Sistemas>Licenças.

| intelbras                   | Todas as licenças                                   |
|-----------------------------|-----------------------------------------------------|
| : Arquivo                   | Tipo da licença Produto Quantidade                  |
| : Calendário                |                                                     |
| : Portas                    |                                                     |
| : Roteamento                |                                                     |
| : Sistema                   |                                                     |
| Acesso de usuário           |                                                     |
| Agenda Geral                |                                                     |
| Bilhetagem                  |                                                     |
| CSTA/Mesa Virtual           | Licenças por SD Card                                |
| Cadência de ring            | ID: 70/44/44/15/04/05/05/52/00/50/05/65/02/44/02/25 |
| Cadência de tom             | 79.4A.4A.1F.04.0F.9F.E3.80.30.C3.03.02.4A.03.23     |
| Código de conta             | Produto Quantidade                                  |
| DISA                        |                                                     |
| Desvio Correio              |                                                     |
| Emergência                  |                                                     |
| Facildades                  |                                                     |
| Informações da empresa      |                                                     |
| Licenças                    | Enviar licenças para SD Card                        |
| Senha geral                 |                                                     |
| Temporizações               | Arquivo para envio Selecionar arquivo               |
| Turnos                      |                                                     |
| Interfaces                  | Enviar                                              |
| : Rede                      |                                                     |
|                             | Liconcas nor Chave de Software                      |
| : VoIP - Placa 2 e 4 canais | Citericas por citave de sortware                    |

Identificação do identificador do cartão SD

- » Receber arquivo de licença, conforme ID do cartão fornecido;
- » Adquirir uma chave de hardware com parceiro Intelbras para liberar a execução do aplicativo gravador de chamada;
- » Realizar download do aplicativo Gravador de chamada no site www.intelbras.com.br.

#### 3.2. Impacta 68i

A aquisição do gravador de chamada ocorrerá por meio dos seguintes passos:

- » Adquirir a placa de gravação Impacta 68i com parceiro Intelbras.
- » Adquirir o cartão SD (ver requisitos de hardware)
- » Com a central desligada conecte a placa de gravação Impacta 68i no slot OP1 ou OP2, o cartão SD na placa de gravação e ligue sua central. Acesse o Programador web da central com login e senha previamente cadastrados (padrão de fábrica é login: admin e senha: admin). Acesse o menu Sistemas>Licenças>Licenças por SD card.

» Se o número de licenças necessárias para seu sistema for superior a 4, você deve informar o ID do cartão SD para adquiri-las junto a um parceiro Intelbras. O ID do cartão é único e o máximo de licenças aceitável pelo sistema é 8.

| intelbras      |                   |                                  |                      |
|----------------|-------------------|----------------------------------|----------------------|
| ICIP           | Todas as licenças | s                                |                      |
| ão             | Tipo da licenca - | Produto                          | Quantidade           |
|                | Codec             | Ramal IP - ICIP 30               | 10                   |
|                | Codec             | Juntor IP - ICIP 30              | 10                   |
|                |                   |                                  |                      |
|                |                   |                                  |                      |
|                |                   |                                  |                      |
|                |                   |                                  |                      |
|                |                   |                                  |                      |
| enter          | Licences por SD   | Card                             |                      |
|                | ciccingus por ob  | Guru                             |                      |
|                | ID:               | AE:12:17:F2:44:CD:97:27:97:FB:64 | 1:68:30:D3:99:9C     |
| rtual          | Produto 🗠         |                                  | Quantidade           |
| ng             |                   |                                  |                      |
| om             |                   |                                  |                      |
| nta            |                   |                                  |                      |
|                |                   |                                  |                      |
| )              |                   |                                  |                      |
|                | Enviar licencas   | para SD Card                     |                      |
|                |                   |                                  |                      |
|                | Avaulus           | Selecienar arquires Nonhum       | arquino solocionado  |
| da empresa     | Aldono            | Selectorial arquivo              | ardowo selectoriadoj |
|                |                   |                                  | 1                    |
|                | E                 | inviar Limpar Formata            | r SD Card            |
|                |                   |                                  |                      |
|                | Licenças por Cha  | ave de Software                  |                      |
|                | Licenças por Cha  | ave de Hardware                  |                      |
|                |                   | A                                | tualizar Fechar      |
| 2 o 4 canaie   |                   |                                  |                      |
| CID 20 mania   |                   |                                  |                      |
| ICTN 20 Canals |                   |                                  |                      |
|                |                   |                                  |                      |
|                |                   |                                  |                      |
|                |                   |                                  |                      |

- » Se o número de licenças necessárias para seu sistema for menor ou igual 4 e se não houver nenhuma licença no SD card, caso ele não tenha sido utilizado para gravação de áudio, deve-se formatá-lo. Para isso, pressione o botão Formatar SD card, conforme apresentado na imagem *Identificação do identificador do cartão SD*. Esse botão estará disponível somente na Impacta 68i com cartão SD ainda não formatado.
- » Adquira uma chave de hardware com parceiro Intelbras para liberar a execução do aplicativo ICR Gravador de chamada Intelbras.
- » Realize o download do aplicativo ICR Gravador de chamada Intelbras no site www.intelbras.com.br.

#### 3.3. Central CIP 92200

- Adquirir licenças com parceiro Intelbras conforme quantidade de canais de áudio desejada para realizar a gravação;
- 2. Informar o ID da chave de hardware, conforme procedimento a seguir:
  - » Acesse o Programador web da central com login e senha previamente cadastrados (o padrão de fábrica é login: *admin* e senha: 1234);

» Acesse o menu Sistema>Licenças.

5

| intelha           |                              | 🕜 Ajud                     | a 🍈 Desconectar     |
|-------------------|------------------------------|----------------------------|---------------------|
|                   |                              |                            | [CIP92200@Intelbras |
| Portas            | 9                            |                            |                     |
| Roteamento        | In Licenças                  |                            |                     |
| Serviços          |                              |                            |                     |
| Sistema           | Chave de hardware            |                            |                     |
| udio              | Identificador:               | 9-99-F2-6F-B6-6D           |                     |
| toprovisionamento | Última leitura: 29/05/14     | 4 18:25                    |                     |
| lhetagem          |                              |                            |                     |
| cenças            | Licenças                     |                            |                     |
| alendário         |                              |                            |                     |
| onfigurações      | Produto                      | Quantidade                 | Estado              |
| ísica             | Juntores IP                  | 5                          | Válida              |
| g de Chamadas     | Ramais IP                    | 5                          | Válida              |
| g de Acessos      | Links 51                     | 1                          | Villas              |
| onitoramento      | LING LI                      | 1                          | Valida              |
| stema             | Ramais e juntores analógicos | 8                          | Válida              |
|                   | Correio de voz               | 5                          | Válida              |
|                   | DISA                         | 1                          | Válida              |
|                   | DAC                          | 0                          | Válida              |
|                   | Gravador de voz              | 0                          | Válida              |
|                   | Criptografia de Chamada      | 0                          | Válida              |
|                   | Atualização de licenças      |                            |                     |
|                   | Arquivo com licenças         | ner arquivo Nenhum arquivo | selecionado         |
|                   | O sistema será reinicia      | do ao enviar o arquivo de  | licenças.           |
|                   | Env                          | viar licenças              |                     |

Identificação da chave de hardware

- » Receber arquivo de licença, conforme ID da chave de hardware fornecida;
- » Adquirir uma chave de hardware com parceiro Intelbras para liberar a execução do aplicativo gravador de chamada;
- » Realizar download do aplicativo Gravador de chamada no site www.intelbras.com.br.

#### 3.4. Centrais UnniTI

Caso queira aumentar a quantidade de troncos e/ou ramais IP, consulte uma revenda autorizada Intelbras e informe o ID da chave de hardware para adquirir mais licenças. Será gerado um arquivo criptografado exclusivo para a chave de hardware que possua o ID informado.

|          | 5 admin         |                   | Pesquisa          |                            | -                     |              | 08:38<br>26/12/17 | turno<br>1 | alertas | ¢<br>config. | ajuda | ₽<br>sair |
|----------|-----------------|-------------------|-------------------|----------------------------|-----------------------|--------------|-------------------|------------|---------|--------------|-------|-----------|
| SISTEN   | •• (0           | REDE              |                   | $\otimes$                  | TRONCOS               | ۲            | RAMAIS            |            | ð       | ACESS        | RIOS  |           |
| LICENÇAS |                 |                   |                   |                            |                       |              |                   |            |         |              |       |           |
| Licenças |                 |                   |                   |                            |                       |              |                   |            |         |              |       | 2         |
|          |                 | [                 | ID da chave de    | hardware G                 | 6:C3:A2:3D:BA:04:2A:  | 12           |                   |            |         |              |       |           |
|          |                 |                   | Ültir             | na leitura 2               | 16/12/2017, 08:37:20  |              |                   |            |         |              |       |           |
|          | Produto         |                   |                   | Q                          | uantidade             |              |                   | E          | stado   |              |       |           |
|          | Ramais IP       |                   |                   |                            | 120                   |              |                   | `          | álida   |              |       |           |
|          | Troncos IP      |                   |                   |                            | 60                    |              |                   | 1          | álida   |              |       |           |
|          | CSTA            |                   |                   |                            | 1                     |              |                   | 1          | àlida   |              |       |           |
|          | Bilhetagern TCP |                   |                   |                            | 1                     |              |                   | 1          | àlida   |              |       |           |
|          | Gravação de voz |                   |                   |                            | 8                     |              |                   | 3          | álida   |              |       |           |
|          | Correio de Voz  |                   |                   |                            | 11                    |              |                   | 1          | àlida   |              |       |           |
|          | Disa            |                   |                   |                            | 10                    |              |                   | 1          | álida   |              |       |           |
|          | 1               | scother anquivo N | enhum arquivo tel | Emviar licenç<br>Incionado | a para chave de harda | iare<br>viar |                   |            |         |              |       |           |

- Conecte o cartão SD na parte interna da placa CPU. O slot do cartão SD na placa CPU pode ser acessado removendo a tampa da central, caso ela esteja ligada. Caso ela esteja desligada, basta remover a placa CPU. Acesse o Programador web da central com login e senha previamente cadastrados (por padrão de fábrica, o login e a senha são admin). Acesse o menu Sistema>Licenças;
- Envie o ID da chave de hardware conectado na central UnniTI para o representante Intelbras. O ID da chave de hardware é único;
- Adquira uma chave de hardware do ICR Gravador de Chamadas Intelbras –com parceiro Intelbras para liberar a execução do aplicativo gravador de chamada;
- 4. Realize o download do aplicativo ICR Gravador de Chamadas Intelbras no site www.intelbras.com.br.

### 4. Instalação

#### 4.1. Conexão física

Ao conectar com o PABX, é necessário usar uma conexão para o ICTI e outra para o gravador, conforme exemplos a seguir:

#### **Centrais Impacta**

- » Via FTP da placa ICIP
  - » USB da placa CPU conectado na USB da placa ICIP;
  - » Programador via ICIP;
  - » Liberação de senha de acesso ao FTP (via programador web).

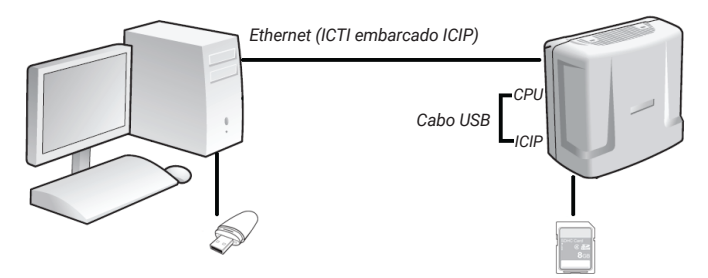

Exemplo de conexão com ICTI remoto

- » Sem ICIP
  - » USB da placa CPU conectado ao PC;
  - » Programador via serial com ICTI ou ICTI conectado à placa Ethernet.
- » Via placa ICIP
  - » USB da placa CPU conectado ao PC;
  - » Programador via ICIP.

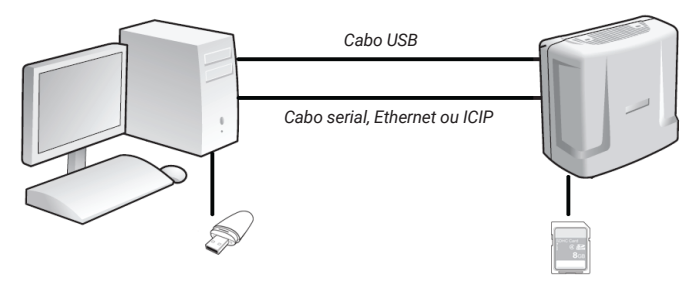

Exemplo de conexão com ICTI local

» Conectar a chave de hardware no PC que executará o aplicativo Gravador de chamadas.

Quando se utiliza o gravador de chamadas, não é possível usar a porta USB para o envio de programação do PABX. A porta USB ficará dedicada para o gravador de chamadas.

Deve-se utilizar a porta serial ou a interface Ethernet para programar o PABX.

Para conexão totalmente remota do PC com a central (via Ethernet), siga o procedimento:

- Conecte o PC e a central através de um cabo Ethernet na ICIP (para o ICTI) e mantenha um cabo USB conectado entre a CPU e a ICIP, conforme imagem Exemplo de conexão com ICTI remoto;
- Após a instalação do gravador, ative a opção FTP em: Gravador de chamadas>Configuração>Sistemas de gravação>Conexão para realização de download dos arquivos de gravação e ativar a opção FTP;
- 3. Selecione a opção Habilitar em: Programador web>Rede>Interface FTP/Gravações.

#### Central CIP 92200

O acesso ao servidor FTP na CIP 92200 é liberado mediante licença de Gravação de voz.

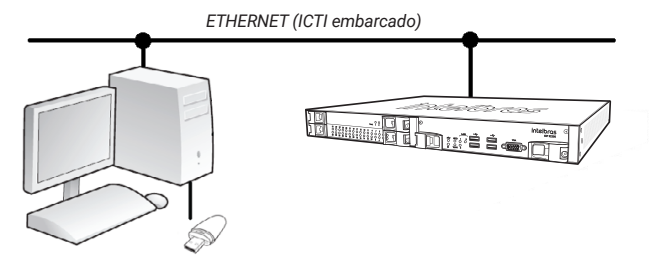

Exemplo de conexão com ICTI

O usuário deverá conectar a chave de hardware no PC que executará o aplicativo Gravador de chamadas.

Para conexão remota do PC com a central (via Ethernet), siga o procedimento:

- 1. Conecte o PC e a central na rede Ethernet, conforme imagem Exemplo de conexão com ICTI;
- No aplicativo Gravador configure o IP da central em Configuração>Conexão com ICTI e Servidor FTP (utilize as portas-padrão do aplicativo).

#### 4.2. Instalação dos programas

Após realizar o download do aplicativo no site da Intelbras, execute-o para iniciar a instalação. Durante o procedimento, escolha a opção mais adequada dentre as seguintes possibilidades:

- » Instalação completa: essa é a opção-padrão a ser utilizada pela maioria dos usuários, pois instala todos os componentes do gravador. Pode ser utilizada também para instalar apenas os componentes Gerenciador de banco de dados e Banco de dados em um computador que será utilizado como servidor de banco de dados, separando-os dos programas aplicativos do gravador;
- » Instalação em estação: essa é a opção de instalação a ser utilizada para instalar em computadores da rede local os programas aplicativos para que outros usuários possam fazer uso do gravador, ou para instalar em outro computador o programa Serviço de Gravação Intelbras;
- » Instalação personalizada: essa opção de instalação permite selecionar os componentes do gravador a serem instalados.

Atenção: a reinstalação do banco de dados, através da instalação completa ou da instalação apenas do banco de dados, sobre uma instalação prévia, destruirá de forma irrecuperável todas as informações anteriores.

Após a instalação do programa, execute o ícone do gravador de chamada disponibilizado na área de trabalho, conforme figura ilustrativa ou siga o caminho a seguir para executá-lo: *Menu iniciar>Programas>Intelbras>Gravação Intelbras>Gravação Intelbras*.

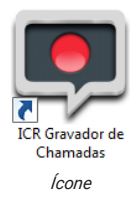

#### 4.3. Licenças

#### Centrais Impacta

Com a chave de hardware do gravador conectada ao computador, acesse o programador web da central com login e senha previamente cadastrados (o padrão de fábrica é login: *admin* e senha: *admin*).

Acesse o menu *Sistemas>Licença*s, clique em *Selecionar arquivo* para buscar o arquivo de licença adquirido junto a Intelbras e clique em *Enviar* para então ser enviada ao PABX, conforme a figura a seguir:

|                                                                 | Tipo da licenca                                     | Produto                                                                                     | Quantidade            |
|-----------------------------------------------------------------|-----------------------------------------------------|---------------------------------------------------------------------------------------------|-----------------------|
|                                                                 | Software                                            | CSTA                                                                                        | 1                     |
|                                                                 | SD Card                                             | Gravação de voz                                                                             | 8                     |
|                                                                 |                                                     |                                                                                             |                       |
|                                                                 |                                                     |                                                                                             |                       |
|                                                                 |                                                     |                                                                                             |                       |
| uário                                                           |                                                     |                                                                                             |                       |
| 1                                                               |                                                     |                                                                                             |                       |
|                                                                 |                                                     |                                                                                             |                       |
| Virtual                                                         | Licenças por SD                                     | Card                                                                                        |                       |
| ring                                                            | ID:                                                 | 98:59-86-E9-A8-19-EE-8A-6E-E7                                                               | 56:33:07:22:04:RE     |
| om                                                              | Deadlate                                            | 90.99.00.29.NO.19.1 E.0N.0E.17.                                                             | Overtidade            |
| nta                                                             | Gravação de voz                                     |                                                                                             | Quantudade            |
|                                                                 |                                                     |                                                                                             |                       |
| D                                                               |                                                     |                                                                                             |                       |
|                                                                 |                                                     |                                                                                             |                       |
|                                                                 |                                                     |                                                                                             |                       |
|                                                                 |                                                     |                                                                                             |                       |
| : da empresa                                                    |                                                     |                                                                                             |                       |
| i da empresa                                                    | Enviar licenças                                     | para SD Card                                                                                |                       |
| da empresa                                                      | Enviar licenças                                     | para SD Card                                                                                |                       |
| da empresa<br>es                                                | Enviar licença:<br>Arquivo para                     | para SD Card                                                                                | si Selecionar arquivo |
| da empresa<br>25                                                | Enviar licença:<br>Arquivo para                     | para SD Card<br>envio C:UsersIna048019IDe                                                   | sł Selecionar arquivo |
| s da empresa<br>I<br>ões                                        | Enviar licença:<br>Arquivo para                     | envio (C:Users\na048019/De                                                                  | sł Selecionar arquivo |
| a<br>ıs da empresa<br>il<br>öðes                                | Enviar licenças<br>Arquivo para                     | envio (C:UsersIna048019/De<br>Enviar (C:UsersIna048019/De                                   | st Selecionar arquivo |
| da empresa<br>es                                                | Enviar licença:<br>Arquivo para<br>Licenças por Cha | : para SD Card<br>envio (C:Usersina048019/De<br>Enviar (Umpar<br>ve de Software             | si Selecionar arquivo |
| da empresa<br>es<br>2 e 4 canais                                | Enviar licença:<br>Arquivo para<br>Licenças por Cha | envio [C:Users'na048019/De<br>envio [C:Users'na048019/De<br>Enviar Limpar<br>ve de Software | si Selecionar arquivo |
| s da empresa<br>l<br>õões<br>a 2 e 4 canals<br>a ICIP 30 canals | Enviar licença:<br>Arquivo para<br>Licenças por Cha | : para SD Card<br>envio C/Usenvins048019/De<br>triviar timpar<br>ve de Software             | si Selecionar arquiva |
| da empresa<br>es<br>2 e 4 canals<br>ICIP 30 canals              | Enviar licenças<br>Arquivo para<br>Licenças por Cha | : para SD Card<br>envis CUBentins048019De<br>Envier Umper<br>ve de Software                 | s Selecionar arquivo  |
| mpresa<br>4 canals<br><sup>9</sup> 30 canals                    | Enviar licençar<br>Arquivo para<br>Licenças por Cha | : para SD Card<br>envio CUSerrina048019De<br>(rvier langer<br>ve de Software                | si Selecionar arquiv  |

Selecionando o arquivo de licença nas centrais Impacta 94, 140, 220 e 300

| intelbras                   |                   |                               |                        |  |
|-----------------------------|-------------------|-------------------------------|------------------------|--|
| : Programação               | Todas as licenças |                               |                        |  |
|                             |                   |                               |                        |  |
| Arquivo                     | Tipo da licença   | Produto                       | Quantidade             |  |
| Calendário                  | Codec             | Juntor IP - ICIP 30           | 10                     |  |
| Portas                      |                   |                               |                        |  |
| Roteamento                  |                   |                               |                        |  |
| Usuários                    |                   |                               |                        |  |
| Sistema                     |                   |                               |                        |  |
| Agente Call Center          |                   |                               |                        |  |
| Agenda Geral                |                   |                               |                        |  |
| Bilhetagem                  | Licenças por SD   | Card                          |                        |  |
| CSTA/Mesa Virtual           | ID:               | 6F:FA:73:16:9E:08:6F:C1:0D:69 | 6E:C6:70:6A:42:E8      |  |
| Cadência de ring            | Produto ~         |                               | Quantidade             |  |
| Cadência de tom             |                   |                               |                        |  |
| Código de conta             |                   |                               |                        |  |
| Disa                        |                   |                               |                        |  |
| Desvio Correio              |                   |                               |                        |  |
| Emergência                  |                   |                               |                        |  |
| Facilidades                 |                   |                               |                        |  |
| Fitros ANI                  | Enviar licenças j | bara SD Card                  |                        |  |
| Informações da empresa      |                   |                               |                        |  |
| Licencas                    | Arquivo           | Selecionar arquivo Nenh       | m arquivo selecionado. |  |
| Senha geral                 |                   |                               |                        |  |
| Temporizações               | E                 | nviar Limpar Form             | tar SD Card            |  |
| Tumos                       |                   |                               |                        |  |
| Interfaces                  | Licenças por Cha  | we de Software                |                        |  |
| Rede                        |                   | [                             | Atualizar Fechar       |  |
| VoIP - Placa 2 e 4 canais   |                   |                               |                        |  |
| VoIP - Placa ICIP 30 canais |                   |                               |                        |  |
| Manutenção                  |                   |                               |                        |  |
| Ajuda                       |                   |                               |                        |  |
| F                           |                   |                               |                        |  |
| Enverral                    |                   |                               |                        |  |

Selecionando o arquivo de licença na central Impacta 68i

Nessa página é exibida a quantidade de licenças e o ID do cartão SD. Com este ID único é possível adquirir novas licenças. É possível verificar a quantidade de licenças disponíveis na própria tela do programador web no campo *Quantidade*.

**Obs.:** confira se o número de licenças é o mesmo em sua nota fiscal e no programador web. Caso haja alguma diferença, contate seu revendedor. As licenças adquiridas estão associadas ao ID único do cartão SD.

#### Central UnniTI

Para enviar licenças para a chave de hardware, acesse o gerenciador web com o seu login e a senha cadastrados (por padrão de fábrica, o login e a senha são *admin*). Acesse o menu *Sistemas>Licenças*, clique em *Escolher arquivo*, selecione o arquivo e, em seguida, clique em *Enviar*.

|                                                                                                    | admin           | Pesquisa       |                                  | 0<br>26 | 08:38<br>i/12/17 | turno<br>1 | alertas | ¢<br>config. | ()<br>ajuda | D-<br>sair |
|----------------------------------------------------------------------------------------------------|-----------------|----------------|----------------------------------|---------|------------------|------------|---------|--------------|-------------|------------|
| SISTEMA                                                                                                    | ۲               | REDE           |                                  | ۲       | RAMAIS           |            | æ       | ACESSO       | RIOS        |            |
| LICENÇAS                                                                                                    |                 |                |                                  |         |                  |            |         |              |             |            |
| Lionças                                                                                                    |                 |                |                                  |         |                  |            |         |              |             | 2          |
|                                                                                                    |                 | ID da chave de | hardware 06:C3:A2:3D:BA:04:2A:42 |         |                  |            |         |              |             |            |
|                                                                                                    |                 | Úta            | na leitura 26/12/2017, 08:37:20  |         |                  |            |         |              |             |            |
|                                                                                                    | Produto         |                | Quantidade                       |         |                  | Es         | tado    |              |             |            |
|                                                                                                    | Ramais IP       |                | 120                              |         |                  | vé         | lida    |              |             |            |
|                                                                                                    | Troncos IP      |                | 60                               |         |                  | vé         | lida    |              |             |            |
|                                                                                                    | CSTA            |                | 1                                |         |                  | vé         | lida    |              |             |            |
|                                                                                                    | Bilhetagern TCP |                | 1                                |         |                  | vé         | Nida    |              |             |            |
|                                                                                                    | Gravação de voz |                | 8                                |         |                  | vé         | lida    |              |             |            |
|                                                                                                    | Correio de Voz  |                | 11                               |         |                  | vé         | lida    |              |             |            |
|                                                                                                    | Disa            |                | 10                               |         |                  | vé         | Mida    |              |             |            |
| Inder Earce pars share de hardware   1 Examinational Multimension seques which the Multimension seques which the Multi |                 |                |                                  |         |                  |            |         |              |             |            |

#### Central CIP 92200

Acesse o Programador web da central com login e senha previamente cadastrados (o padrão de fábrica é login: *admin* e senha: *1234*).

Acesse o menu *Sistema>Licenças*, clique em *Selecionar arquivo* para buscar o arquivo de licença adquirido junto à Intelbras e clique em *Enviar licenças* para então ser enviada ao PABX, conforme a figura a seguir:

| intelle             | oc                           | 🕑 Ajuda                     | a 🙆 Desconectar     |
|---------------------|------------------------------|-----------------------------|---------------------|
| Incelor             | CIP 92200                    |                             | [CIP92200@Intelbras |
|                     |                              |                             |                     |
| Portas              | Liconese                     |                             |                     |
| Roteamento          | / Licenças                   |                             |                     |
| Serviços            | Chause die beschware         |                             |                     |
| Sistema             | chave de hardware            |                             |                     |
| Áudio               | Identificador:               | E-C9-99-F2-6F-B6-6D         |                     |
| Autoprovisionamento | Última leitura: 29/05        | /14 18:25                   |                     |
| Bilhetagem          |                              |                             |                     |
| Licenças            | Licenças                     | Д                           |                     |
| Calendário          |                              |                             |                     |
| Configurações       | Produto                      | Quantidade                  | Estado              |
| Música              | Juntores IP                  | 5                           | Válida              |
| Log de Chamadas     | Ramais IP                    | 5                           | Válida              |
| Log de Acessos      | Links E1                     | 1                           | and the second      |
| Monitoramento       | DIRS ET                      | -                           | Valida              |
| Sistema             | Ramais e juntores analógicos | 8                           | Válida              |
|                     | Correio de voz               | 5                           | Válida              |
|                     | DISA                         | 1                           | Válida              |
|                     | DAC                          | 0                           | Válida              |
|                     | Gravador de voz              | 0                           | Válida              |
|                     | Criptografia de Chamada      | 0                           | Válida              |
|                     |                              |                             |                     |
|                     | Atualização de licenças      |                             |                     |
|                     | Arquivo com licenças         | olher arquivo lic_08CECC215 | .014225953.lic      |
|                     | 0 sistema será reinic        | iado ao enviar o arquivo de | licenças.           |
|                     | E                            | nviar licenças              |                     |

Selecionando arquivo

Nessa página é exibida a quantidade de licenças e o ID da chave de hardware. Com esse ID único é possível adquirir novas licenças. É possível verificar a quantidade de licenças disponíveis na própria tela do programador web no campo *Quantidade*.

*Obs:* confira se o número de licenças é o mesmo em sua nota fiscal e no Programador web. Caso haja alguma diferença, contate seu revendedor. As licenças adquiridas estão associadas ao ID único da chave de hardware.

#### Como expandir licenças

Para aumentar a quantidade de licenças de sua central, não é necessário trocar o SD card (Impacta e UnniTI) ou a chave de hardware (CIP 92200). Basta contatar um revendedor autorizado Intelbras de posse do ID e solicitar a compra de mais licenças. Após a compra será enviado um arquivo para ser enviado ao SD card ou chave de hardware via programador web.

## 5. Configuração do aplicativo

As configurações a seguir são referentes ao software *Gravador de chamadas*. Para programar um ramal para gravar automaticamente (a gravação será feita a partir do momento em que a ligação for atendida), siga o procedimento:

- 1. Abra o programa ICR Gravador de chamadas Intelbras;
- 2. Acesse Configuração>Ramais do gravador,
- 3. Pressione o botão Novo;
- Selecione o(s) ramal(s) desejado(s). O número de gravações simultâneas depende da quantidade de canais adquiridos;
- Selecione as permissões de gravação desejadas para este(s) ramal(s). Ex.: grava todas as chamadas internas; grava todas as chamadas originadas; grava todas as chamadas recebidas;
- 6. Pressione o botão Ok para salvar.

Para configurar um ramal para gravar manualmente por comando (gravação será feita assim que o comando for digitado), siga o procedimento anterior do item 1 ao 6 e durante a chamada execute os comandos conforme procedimento em *Operação*.

**Importante:** deve-se configurar o backup dos arquivos de áudio para poder utilizá-los por qualquer sistema multimídia. Para mais detalhes consulte o manual do produto disponível no site: *www.intelbras.com.br*.

## 6. Operação

#### 6.1. Gravar chamadas manualmente (centrais UnniTI e Impacta)

- » Para gravar chamadas manualmente a partir do ramal em conversação, basta pressionar Flash + #79 + \*.
- » Para interromper/parar a gravação da chamada, basta pressionar *Flash + #78 + \** ou desligar o telefone.
- » Para gravar chamadas de outros ramais basta pressionar Flash + #79 + n° do ramal + \*.
- » Para interromper esta gravação basta pressionar *Flash + #78 + n° do ramal + \** ou desligar o telefone.

**Obs.:** para habilitar a gravação de chamadas de terceiros, o ramal onde a ligação será gravada precisa ter as permissões habilitadas, verifique o item Configuração do aplicativo.

#### 6.2. Gravar chamadas manualmente (central CIP 92200)

- » Para gravar chamadas manualmente a partir do ramal em conversação, pressione Flash + \*79 + \*.
- » Para interromper/parar a gravação da chamada, pressione Flash + \*78 + \* ou desligar o telefone.
- » Para gravar chamadas de outros ramais pressione Flash + \*79 + n° do ramal + \*.
- » Para interromper esta gravação pressione Flash + \*78 + n° do ramal + \*ou desligar o telefone.

**Obs.:** para habilitar a gravação de chamadas de terceiros, o ramal onde a ligação será gravada precisa ter as permissões habilitadas, verifique o item 5. Configuração do aplicativo.

### Termo de garantia

Fica expresso que esta garantia contratual é conferida mediante as seguintes condições:

| Nome do cliente:       |              |
|------------------------|--------------|
| Assinatura do cliente: |              |
| Nº da nota fiscal:     |              |
| Data da compra:        |              |
| Modelo:                | Nº de série: |
| Revendedor:            |              |
|                        |              |

- 1. Todas as partes, peças e componentes do produto são garantidos contra eventuais vícios de fabricação, que porventura venham a apresentar, pelo prazo de 1 (um) ano sendo este de 90 (noventa) dias de garantia legal e 9 (nove) meses de garantia contratual –, contado a partir da data da compra do produto pelo Senhor Consumidor, conforme consta na nota fiscal de compra do produto, que é parte integrante deste Termo em todo o território nacional. Esta garantia contratual compreende a troca gratuita de partes, peças e componentes que apresentarem vício de fabricação, incluindo as despesas com a mão de obra utilizada nesse reparo. Caso não seja constatado vício de fabricação, e sim vício(s) proveniente(s) de uso inadequado, o Senhor Consumidor arcará com essas despesas.
- 2. A instalação do produto deve ser feita de acordo com o Manual do Produto e/ou Guia de Instalação. Caso seu produto necessite a instalação e configuração por um técnico capacitado, procure um profissional idôneo e especializado, sendo que os custos desses serviços não estão inclusos no valor do produto.
- 3. Constatado o vício, o Senhor Consumidor deverá imediatamente comunicar-se com o Serviço Autorizado mais próximo que conste na relação oferecida pelo fabricante – somente estes estão autorizados a examinar e sanar o defeito durante o prazo de garantia aqui previsto. Se isso não for respeitado, esta garantia perderá sua validade, pois estará caracterizada a violação do produto.

- 4. Na eventualidade de o Senhor Consumidor solicitar atendimento domiciliar, deverá encaminhar-se ao Serviço Autorizado mais próximo para consulta da taxa de visita técnica. Caso seja constatada a necessidade da retirada do produto, as despesas decorrentes, como as de transporte e segurança de ida e volta do produto, ficam sob a responsabilidade do Senhor Consumidor.
- 5. A garantia perderá totalmente sua validade na ocorrência de quaisquer das hipóteses a seguir: a) se o vício não for de fabricação, mas sim causado pelo Senhor Consumidor ou por terceiros estranhos ao fabricante; b) se os danos ao produto forem oriundos de acidentes, sinistros, agentes da natureza (raios, inundações, desabamentos, etc.), umidade, tensão na rede elétrica (sobretensão provocada por acidentes ou flutuações excessivas na rede), instalação/uso em desacordo com o manual do usuário ou decorrentes do desgaste natural das partes, peças e componentes; c) se o produto tiver sofrido influência de natureza química, eletromagnética, elétrica ou animal (insetos, etc.); d) se o número de série do produto tiver sido adulterado ou rasurado; e) se o aparelho tiver sido violado.
- 6. Esta garantia não cobre perda de dados, portanto, recomenda-se, se for o caso do produto, que o Consumidor faça uma cópia de segurança regularmente dos dados que constam no produto.
- 7. A Intelbras não se responsabiliza pela instalação deste produto, e também por eventuais tentativas de fraudes e/ou sabotagens em seus produtos. Mantenha as atualizações do software e aplicativos utilizados em dia, se for o caso, assim como as proteções de rede necessárias para proteção contra invasões (hackers). O equipamento é garantido contra vícios dentro das suas condições normais de uso, sendo importante que se tenha ciência de que, por ser um equipamento eletrônico, não está livre de fraudes e burlas que possam interferir no seu correto funcionamento.
- Descarte adequadamente seu produto após vida útil entregue em pontos de coleta de produtos eletroeletrônicos, em alguma assistência técnica autorizada Intelbras ou consulte nosso site www.intelbras.com.br e suporte@intelbras.com.br ou (48) 2106-0006 ou 0800 7042767 para mais informações.
- LGPD Tratamento de dados pela Intelbras: este produto faz tratamento de dados pessoais, porém a Intelbras não possui acesso aos dados a partir deste produto.
- 10. LGPD Segurança do produto no tratamento de dados: este produto possui criptografia no armazenamento dos dados pessoais.

Sendo estas as condições deste Termo de Garantia complementar, a Intelbras S/A se reserva o direito de alterar as características gerais, técnicas e estéticas de seus produtos sem aviso prévio. Todas as imagens deste manual são ilustrativas.

## intelbras

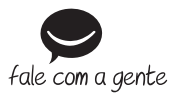

Suporte a clientes: (48) 2106 0006 Fórum: forum.intelbras.com.br Suporte via chat: chat.apps.intelbras.com.br Suporte via e-mail: suporte@intelbras.com.br SAC / Onde comprar? / Quem instala? : 0800 7042767

Produzido por: Intelbras S/A – Indústria de Telecomunicação Eletrônica Brasileira Rodovia SC 281, km 4,5 – Sertão do Maruim – São José/SC – 88122-001 CNPJ 82.901.000/0014-41 – www.intelbras.com.br

01.25 Indústria brasileira